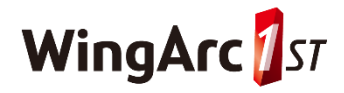

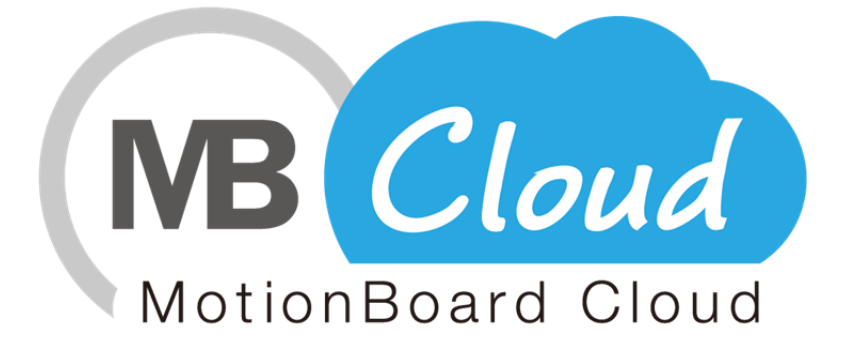

# MotionBoard Cloud for Salesforce How to Set up Mobile App (iPad Version)

Ver.1.0

WingArc1st Inc.

Copyright © 2014 WingArc 1st Inc. All Rights Reserved.

## **Revision History**

| Release | Updated on | Updated by                        | Contents   |
|---------|------------|-----------------------------------|------------|
| 1.0     | 11/22/2014 | MotionBoard Cloud<br>support desk | Create new |
|         |            |                                   |            |
|         |            |                                   |            |
|         |            |                                   |            |
|         |            |                                   |            |
|         |            |                                   |            |
|         |            |                                   |            |
|         |            |                                   |            |
|         |            |                                   |            |
|         |            |                                   |            |

### Introduction

#### [About This Document]

This document explains the setting method when using MotionBoard Cloud mobile application (iPad version).

#### Table of Contents

- 1. Installing MotionBoard Cloud Mobile App (iPad Version)
- 2. Setting Login IP Ranges in Salesforce
- 3. Selecting Service to Use
- 4. Logging in to MotionBoard
- 5. Information on Online Manual
- 6. Contacting Our Support

# 1. Installing MotionBoard Cloud Mobile App (iPad Version)

Access App Store and enter "MotionBoard Cloud" on the search screen. When "MotionBoard Cloud" is displayed, install it.

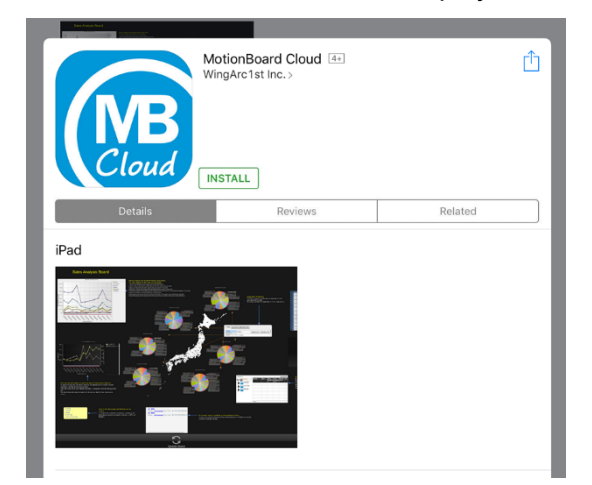

\*When you search "MotionBoard", multiple applications will be displayed. Be sure to install "MotionBoard Cloud."

## 2. Setting Login IP Ranges in Salesforce

When using mobile (iPad) version of MotionBoard for Salesforce, perform the following settings in Salesforce profile that all users belong to.

1. Log in to Salesforce as a system administrator and click Setup in the upper right of Salesforce's initial screen. Manage Users - Users - <User\_name>

| salesforce                                      |                                                              | ( and )                                                                                                    |                                                                                                    |                                                                                                    |
|-------------------------------------------------|--------------------------------------------------------------|----------------------------------------------------------------------------------------------------|----------------------------------------------------------------------------------------------------|----------------------------------------------------------------------------------------------------|
|                                                 | earch                                                        | search                                                                                                    | Loci V Setup Help a                                                                                                    | Modonboard for Salesforce                                                                                                    |
| Home MotionBoard +                              |                                                              |                                                                                                    |                                                                                                    |                                                                                                    |
| Quick Find / Search 🕥 Q                         | User<br>Loc1                                                 |                                                                                                    |                                                                                                    | Edit Layout   User Profile   Help for this Page 🥝                                                                                              |
| Expand All   Collepse All                       | Permission Set A<br>Public Group Me<br>Third-Party Account I | asignments (0)   Permission Set Assignmen<br>mbership (0)   Queue Membership (0)   Us<br>inks (0)   Installed Mobile Agos (0)   Authe | ts: Activation Required (0)   Permission Set Licer<br>er: Skills (0)   Team (0)   Managers in the Role,<br>intication Settings for External Systems (0)   Logi | tek Assignments (0)   Personal Groups (0)  <br>Hierarchy (0)   QAuth Connected Apps (4)  <br>In History (10+)   User Provisioning Accounts (0) |
| Lightning Experience                            | User Detail                                                  | Edit Sharing                                                                                                    | Change Password                                                                                                    |                                                                                                    |
| Migration Assistant                             | Name                                                         | 100                                                                                                    | Role                                                                                                    |                                                                                                    |
| Switch to the modern, intelligent<br>Salesforce | Alias                                                        | 100                                                                                                    | User License                                                                                                    | Salesforce                                                                                                    |
| Colesione,                                      | Email                                                        | and the second second                                                                                                    | Profile                                                                                                    | System Administrator                                                                                                    |
| Get Started                                     | Username                                                     | and approximately and a second second second second second second second second second second second second se                        | Active                                                                                                    | ✓                                                                                                    |
|                                                 | Nickname                                                     | Burns managements                                                                                                    | Marketing User                                                                                                    | ✓                                                                                                    |
| alesforce1 Quick Start                          | Title                                                        |                                                                                                    | Offline User                                                                                                    |                                                                                                    |
|                                                 | Company                                                      | 100000                                                                                                    | Knowledge User                                                                                                    |                                                                                                    |
| orce.com Home                                   | Department                                                   |                                                                                                    | Force.com Flow User                                                                                                    |                                                                                                    |
|                                                 | Division                                                     |                                                                                                    | Service Cloud User                                                                                                    |                                                                                                    |
| dminister                                       | Address                                                      | JP                                                                                                    | Site.com Contributor User                                                                                                    |                                                                                                    |
| Manage Users                                    | Time Zone                                                    | (GMT+09:00) Japan Standard Time (As                                                                                                   | ia/Tokyo) Site.com Publisher User                                                                                                    |                                                                                                    |
| Users                                           | Locale                                                       | Japanese (Japan)                                                                                                    | Work.com User                                                                                                    |                                                                                                    |
| Adoption Manager                                | Language                                                     | English                                                                                                    | Mobile Push Registrations                                                                                                    | View                                                                                                    |
| Mass Email Users                                | Delegated Approver                                           |                                                                                                    | Accessibility Mode (Classic<br>Only)                                                                                                    |                                                                                                    |
| Permission Sets                                 | Manager                                                      |                                                                                                    | High-Contrast Palette on<br>Charts                                                                                                    |                                                                                                    |
| Drafian                                         | Deceive Approval Deciverat                                   | Only if I am an approximit                                                                                                    | Cond Apex Marping Empile                                                                                                    |                                                                                                    |

2. Click System Administrator profile. In this example, the setting method is described with the user name "Loc1" and the profile name "System Administrator" as an example. Note that the settings in steps 2 to 4 will be required for all Salesforce profiles that user for mobile (iPad) version belong to.

| salesforce                                             | iearch                                    | Search                                                                                             | Loc1 👻 Setup Help J                                                                        | S Training MotionBoard for Salesforce                                                           |
|--------------------------------------------------------|-------------------------------------------|----------------------------------------------------------------------------------------------------|--------------------------------------------------------------------------------------------|-------------------------------------------------------------------------------------------------|
| Home MotionBoard +                                     |                                           |                                                                                                    |                                                                                            |                                                                                                 |
| Quick Find / Search () Q,<br>Expand All   Collapse All | User<br>Loc1                              | ssionments 101   Permission Set Assionments: Ac                                                    | tivation Required 101   Permission Set Lice                                                | Edit Layout   User Profile   Help for this Page 🥹                                               |
| <b>\$</b> \$ → <b>≸</b>                                | Public Group Mer<br>Third-Party Account L | mbership (2)   Queue Membership (2)   User Sk<br>inks (2)   Installed Mobile Apps (2)   Authentica | ills [0]   Team [0]   Managers in the Role<br>tion Settings for External Systems [0]   Log | Hierarchy (2)   QAuth Connected Apps (4)  <br>in History (10+1   User Provisioning Accounts (2) |
| Lightning Experience<br>Migration Assistant            | User Detail                               | Edit Sharing Char                                                                                  | nge Password                                                                               |                                                                                                 |
| Switch to the modern, intelligent                      | Alias                                     |                                                                                                    | User License                                                                               | Salesforce                                                                                      |
| Salesforce.                                            | Email                                     | man algebras and                                                                                   | Profile                                                                                    | System Administrator                                                                            |
| Get Started                                            | Username                                  | and an an an an an an an an an an an an an                                                         | Active                                                                                     |                                                                                                 |
|                                                        | Nickname                                  | Statute and statute and a                                                                          | Marketing User                                                                             | 1                                                                                               |
| Salesforce1 Quick Start                                | Title                                     |                                                                                                    | Offline User                                                                               |                                                                                                 |
| carestoreer quick start                                | Company                                   | 1000 C 1000 C                                                                                      | Knowledge User                                                                             |                                                                                                 |
| Force.com Home                                         | Department                                |                                                                                                    | Force.com Flow User                                                                        |                                                                                                 |
|                                                        | Division                                  |                                                                                                    | Service Cloud User                                                                         |                                                                                                 |
| Administer                                             | Address                                   | JP                                                                                                 | Site.com Contributor User                                                                  |                                                                                                 |
| Manage Users                                           | Time Zone                                 | (GMT+09:00) Japan Standard Time (Asia/To                                                           | kyo) Site.com Publisher User                                                               |                                                                                                 |
| Users                                                  | Locale                                    | Japanese (Japan)                                                                                   | Work.com User                                                                              |                                                                                                 |
| Adoption Manager                                       | Language                                  | English                                                                                            | Mobile Push Registrations                                                                  | View                                                                                            |
| Mass Email Users                                       | Delegated Approver                        |                                                                                                    | Accessibility Mode (Classic<br>Only)                                                       |                                                                                                 |
| Permission Sets                                        | Manager                                   |                                                                                                    | High-Contrast Palette on<br>Charts                                                         |                                                                                                 |
| Drofiles                                               | Depaire Approval Deputet                  | Only if I am an anomalar                                                                           | Cond Appy Marping Empile                                                                   |                                                                                                 |

3. When the profile screen for System Administrator is displayed, check the **Login IP Ranges** at the bottom of the page.

| salesforce                                                                                      | earch Search                                                                                                    |                                                                     | Loc1 - Setup H                                                              | lelp & Training M                         | otionBoard for Salesforce 🔹        |
|-------------------------------------------------------------------------------------------------|----------------------------------------------------------------------------------------------------|---------------------------------------------------------------------|-----------------------------------------------------------------------------|-------------------------------------------|------------------------------------|
| Home MotionBoard +                                                                              |                                                                                                    |                                                                     |                                                                             |                                           |                                    |
| Quick Find / Search () Q<br>Expend All   Collepse All                                           | Profile<br>System Administrator<br>« Back to List: Users<br>Users with this profile have the permission<br>If your organization uses Record Types, u | is and page layouts listed below                                    | w. Administrators can change a u                                            | user's profile by editing                 | Help for this Page 🚱               |
| Lightning Experience<br>Migration Assistant<br>Switch to the modern, intelligent<br>Salesforce. | this profile.                                                                                                    | ccess (1)   Enabled Visualforce Pa<br>Enabled Service Presence Stat | oe Access [3]   Enabled External Dat<br>tus Access [0]   Enabled Custom Per | ta Source Access (0)   Er<br>missions (0) | nabled Named Credential Access [0] |
| Get Started                                                                                     | Profile Detail<br>Name System Adm                                                                                                    | Edit Clone View U                                                   | isers                                                                       |                                           |                                    |
|                                                                                                 | Login Hours                                                                                                    | Eait                                                                |                                                                             |                                           | Login Hours Help                   |
|                                                                                                 | No login IP Ranges<br>No login IP ranges specified. Users from a                                                                                     | New IP address are allowed to log                                   | in.                                                                         |                                           | Login IP Ranges Help  🔋            |
|                                                                                                 | Enabled Apex Class Access<br>Apex Class Name                                                                                                    | Edit                                                                | AppExchange Package Nat                                                     | me                                        | Enabled Apex Class Access Help 🛞   |
|                                                                                                 | MB4S.MB4SInstallHandler                                                                                                    |                                                                     | MotionBoard for Salesford                                                   | e                                         |                                    |

- 4. Check the Login IP Ranges and follow the following procedures depending on the settings.
  - If setting in Login IP Ranges is as follows, setting is not required. Start IP address [0.0.0.0] to end IP address [255.255.255]
  - 2 If "No login IP ranges specified." is shown in **Login IP Ranges**, configure the settings as step 4-1.
  - ③ If "IP Address currently used by your company" is set in Login IP Ranges, configure the settings as step 4-2.

#### 4-1. If "No login IP ranges specified." is shown in Login IP Ranges

1. When the profile screen for system administrator is displayed, click the  $\ensuremath{\textbf{New}}$  button in the Login IP Ranges at the bottom of the page.

|                                                                                       | earch Search Loc1 - Setup Help & Training MotionBoard for Salesforce -                                                                                                    |
|---------------------------------------------------------------------------------------|----------------------------------------------------------------------------------------------------|
| Home MotionBoard +                                                                    |                                                                                                    |
| Quick Find / Search 🕐 Q<br>Expand All   Collapse All                                  | Profile Help for this Page 🚱<br>System Administrator<br>« Back to List: Users                                                                                                    |
| ♣ → ∮ Lightning Experience<br>Migration Assistant<br>Switch to the modern_intelligent | Users with this profile have the permissions and page layouts listed below. Administrators can change a user's profile by editing that user's personal information.<br>If your organization uses Record Types, use the Edit links in the Record Type Settings section below to make one or more record types available to users with<br>this profile.<br>Looin IP Renoes [0]   Ensibled Asex Class Access [1]   Ensibled Visuationce Page Access [1]   Ensibled Extended Data Source Access [0]   Ensibled Named Credential Access [0] |
| Salesforce.<br>Get Started                                                            | Ensteind Service Presence Status Access (2)   Ensteind Coutom Permissions (2) Profile Detail [Edit] Clone] View Users Name System Administrator                                                                                                    |

Z

| Login Hours                                                                                | Edit                              |                                | Login Hours Help               |
|--------------------------------------------------------------------------------------------|-----------------------------------|--------------------------------|--------------------------------|
| No login hours specified                                                                   |                                   |                                |                                |
| Login IP Ranges                                                                            | New                               |                                | Login IP Ranges Help           |
|                                                                                            |                                   |                                |                                |
| No login IP ranges specified. Users from a                                                 | ny IP address are allowed to log  | n.                             |                                |
| No login IP ranges specified. Users from a<br>Enabled Apex Class Access                    | Iny IP address are allowed to log | in.                            | Enabled Apex Class Access Help |
| No login IP ranges specified. Users from a<br>Enabled Apex Class Access<br>Apex Class Name | ny IP address are allowed to log  | n.<br>AppExchange Package Name | Enabled Apex Class Access Help |

In the IP range setting, enter 0.0.0.0 for the Start IP Address and 255.255.255.255 2. for the End IP Address, and click Save.

| salesforce                                       | earch Search                                                                                            | Loc1 + Setup Help & Training MotionBoard for Salesforce • |
|--------------------------------------------------|----------------------------------------------------------------------------------------------------|-----------------------------------------------------------|
| Home MotionBoard +                               |                                                                                                    |                                                           |
| Quick Find / Search () Q                         | Login IP Ranges<br>Enter the range of valid IP addresses from which users with this profile can log in. | Help for this Plage 🕹                                     |
| $\circledast \to \texttt{F}$                     | Save Cancel                                                                                             |                                                           |
| Lightning Experience                             | Please specify IP range                                                                                 | E Required Information                                    |
| Switch to the modern, intelligent<br>Salesforce. | Start IP Address Description                                                                            | End IP Address 255 255 255 255                            |
|                                                  | Save Cancel                                                                                             |                                                           |
| Salesforce1 Quick Start                          |                                                                                                    |                                                           |
| Force.com Home                                   |                                                                                                    |                                                           |

#### 4-2 If "IP Address currently used by your company" is set in Login IP Ranges

1. In the IP range setting, enter **54.249.2.45** for the both **Start IP Address** and **End IP Address**, and click **Save**.

| salesforce                                                                                                    | sarch                                                      | Search                                       | Loc1 + Setup | Help & Training | IotionBoard for Salesforce 🔹 |
|----------------------------------------------------------------------------------------------------|------------------------------------------------------------|----------------------------------------------|--------------|-----------------|------------------------------|
| Home MotionBoard +                                                                                             |                                                            |                                              |              |                 |                              |
| Quick Find / Search () Q                                                                                       | Login IP Ranges                                            | esses from which users with this profile can | log in.      |                 | Help for this Page 🤣         |
| 🎎 > 🌶                                                                                                    |                                                            | Save Cancel                                  |              |                 |                              |
| Lightning Experience<br>Migration Assistant<br>Switch to the modern, intelligent<br>Salesforce.<br>Cet Started | Please specify IP range<br>Start IP Address<br>Description | 64 249 2 45                                  | End IP Addr  | 54.249.2.45     | Required Information         |
| Salesforce1 Quick Start                                                                                        |                                                            | Save                                         |              |                 |                              |

2. Open the setting screen again, enter **54.250.157.6** for the both **Start IP Address** and **End IP Address** in the IP range setting, and click **Save**.

| ne MotionBoard +                                                                |                                             |                                    |                           |                      |
|---------------------------------------------------------------------------------|---------------------------------------------|------------------------------------|---------------------------|----------------------|
| ick Find / Search 🕢 Q,<br>Expand All   Collapse All                             | Login IP Ranges                             | ch users with this profile can log | in.                       | Help for this Page 🥹 |
| <b>\$</b> \$ → <b>\$</b>                                                        | -                                           | Save Cancel                        |                           |                      |
| Lightning Experience<br>Migration Assistant<br>witch to the modern, intelligent | Please specify IP range<br>Start IP Address |                                    | End IP Address 54.250.157 | 6                    |

# 3. Selecting Service to Use

1. On the iPad screen, tap the MotionBoard Cloud mobile app that you installed.

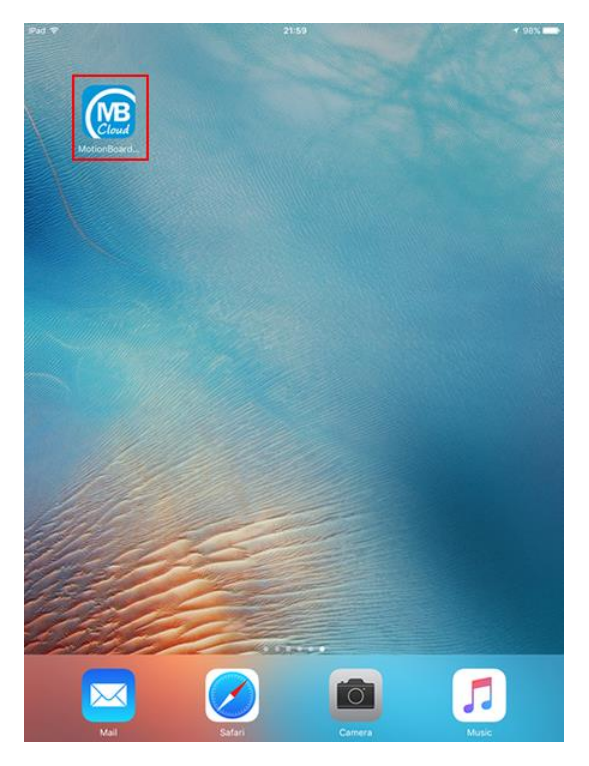

2. Tap **Server URL** drop-down menu on the login screen.

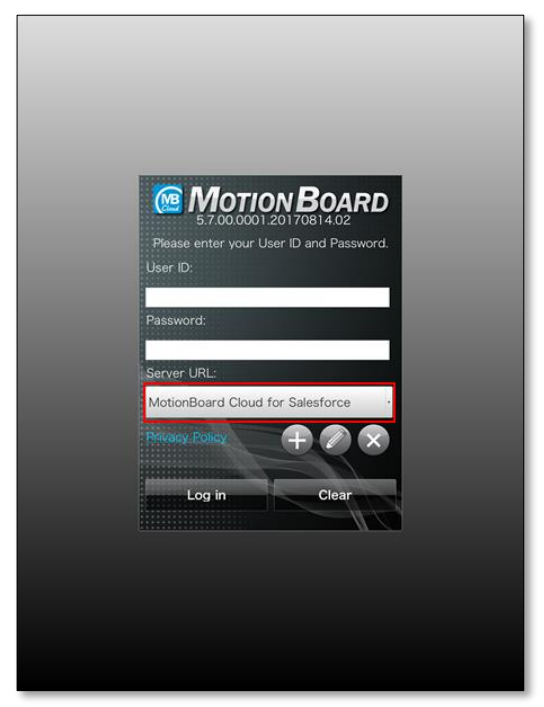

3. Select the MotionBoard Cloud for Salesforce.

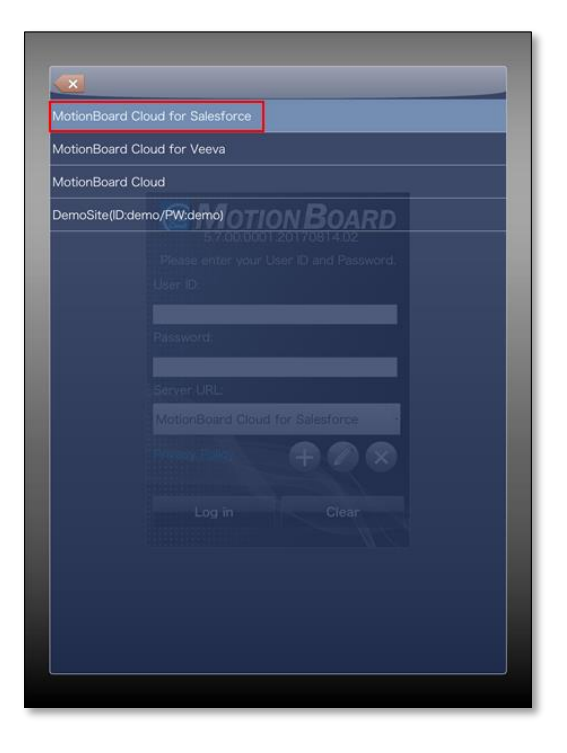

## 4. Logging in to MotionBoard

1. Enter **User ID** and **Password** to log in to Salesforce, and click the **Log in** button.

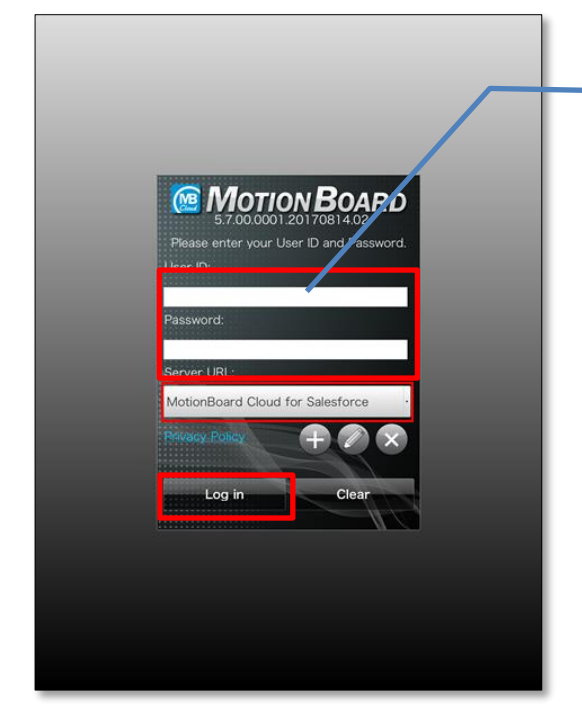

<u>User ID and Password</u> Enter your user ID and password to log in to Salesforce.

2. Once you have successfully logged in, settings are now completed.

## 5. Information on Online Manual

For operation method, see online manual of PC version.

To see the online manual, click **Online Manual** from **Help** at the top of the screen on PC version

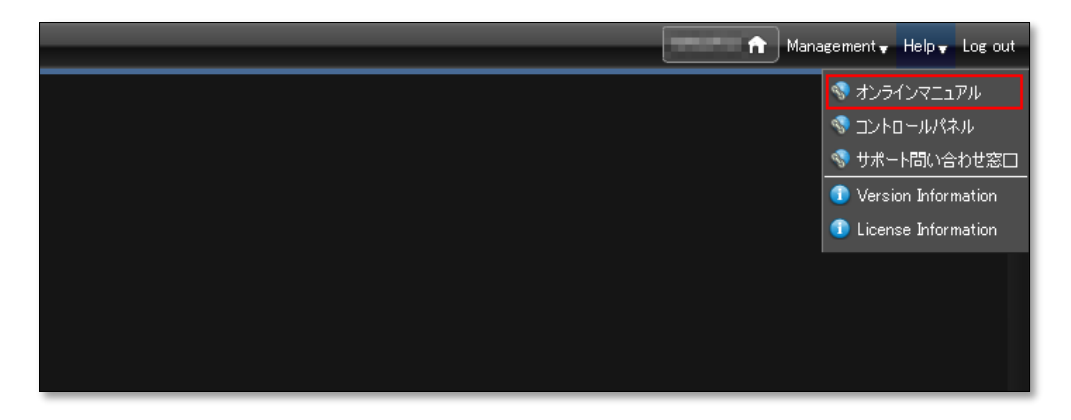

See "Creating and Viewing Boards - MotionBoard Mobile Operation Guide - Chapter 3. How to Use the +Mobile Application" in online manual.

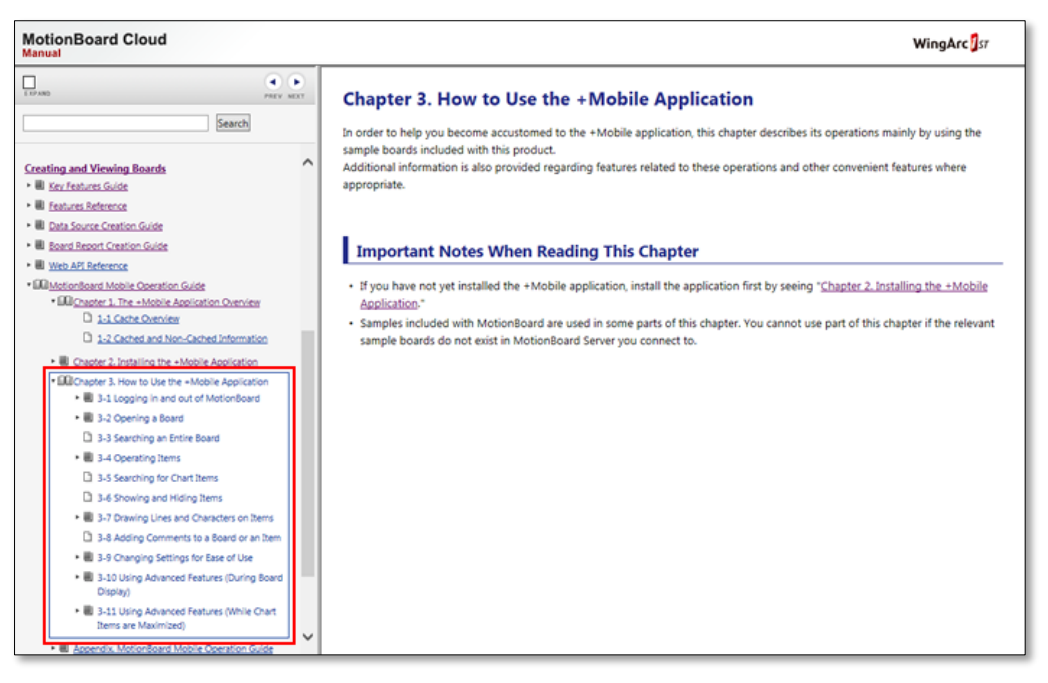

## 6. Contacting Our Support

If you have any questions about the usage of MotionBoard Cloud, please visit our support site below. <Support Site URL>

https://spacetimeresearch.com/support/

For instructions on how to send us inquiries, please visit the page below. <Inquiry Procedure> Please see following page about how to send us an inquiry: <u>https://support.wingarc.spacetimeresearch.com/hc/en-us/articles/115003344983-How-tosubmit-a-request</u>

You can find our support policies for our cloud products in the document below. <Customer Support Guide for Cloud Services> <u>https://spacetimeresearch.com/sla/wingarccloud</u>